### NR8807A

## 便携式三相电能质量分析仪

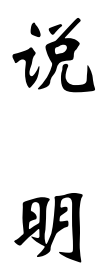

书

武汉南偌电气有限公司

湖北省・武汉市・东湖技术开发区光谷大道 58 号光谷总部国际 4 栋 8 楼

# NANR·南偌\_\_\_\_

声明

武汉南偌电气有限公司

版权所有,保留所有权利。

本使用说明书所提及的商标与名称,均属于其合法注册公司所有。

本使用说明书受著作权保护,所撰写的内容均为公司所有。

本使用说明书所提及的产品规格或相关信息,未经许可,任何单位或个人不得 擅自仿制、复制、修改、传播或出版。

本说明书所提到的产品规格和资讯仅供参考,如有内容更新,恕不另行通知。 除非有特殊约定,本说明书仅作为使用指导,本说明书中所有陈述、信息等均 不构成任何形式的担保。

# NANR·南倍\_\_\_\_\_

| <b></b> |           |
|---------|-----------|
|         |           |
|         |           |
|         | <u> 1</u> |
|         |           |
|         |           |

| 第一章 | <b>软件的安装/卸载</b> 2 |
|-----|-------------------|
| 1.1 | 1 软件运行环境2         |
| 1.2 | 2 软件安装2           |
| 1.3 | 3 软件卸载4           |
| 1.4 | 1 软件运行4           |
| 1.5 | 5 主界面5            |
| 第二章 | 添加/修改/删除线路5       |
| 第三章 | <b>导入数据</b>       |
| 第四章 | 数据浏览9             |
| 4.1 | 1 删除9             |
| 4.2 | 2 查看9             |
| 4.3 | 3 导出报表            |
| 第五章 | 工具和帮助10           |

## NANR·南偌\_\_\_

### 第一章 软件的安装/卸载

#### 1.1 软件运行环境

操作系统:中文简体 windows 98 版本以上

CPU:PIII 以上

内存:128MB 以上

硬盘:安装盘至少有 300M 的空间

显示器分辨率:1024×768 以上

#### 1.2 软件安装

1.2.1 在光盘上找到<<电能质量分析系统 V5-05setup. exe>>,双击运行。

1.2.2 出现如下界面:

| ▶ 电能质量分析系统V5_05 安装程序                         |
|----------------------------------------------|
| <b>繁迎</b> 欢迎使用电能质量分析系统V5_05 安装程序             |
| <b>欢迎</b><br>欢迎使用 电能质量分析系统V5_05 安装程序。        |
| 强烈建议您在继续该安装之前,退出所有 Windows 程序。               |
| 如果您有任何其他程序正在运行,语单击"取消",关闭程序,然后再次运行该安装程<br>序。 |
| 否则,请单击"下一步"继续。                               |
|                                              |
|                                              |
|                                              |
|                                              |
| <返回(B) 下一步(B) > 取消(C)                        |

点击下一步(N)>按钮继续安装程序:

# NANR·南倍\_\_\_\_\_

| <b>千可协议</b><br>青仔细阅读以下许可协议。         |                        | THE ALL |
|-------------------------------------|------------------------|---------|
| 警告: 本计算机程序受版权法及<br>的第一人动命第一 按承受部定的民 | 国际公约的保护,未经授权擅自复制或散布本程序 |         |
| 利郡分或主部,将承受产历的氏<br>約全面制裁。            | 争和刑争处罚,对口知的违反者将给了法律犯围内 |         |
|                                     |                        |         |
|                                     |                        |         |
|                                     |                        |         |
|                                     |                        |         |

选择[我同意该许可协议的条款]后点击下一步(N) >

| 警告:本计算机程序受版权法的部分或全部,将承受严厉的的全面制裁。                      | 及国际公约的保护,未经授权<br>民事和刑事处罚,对已知的违 | 擅自复制或散布本程序<br>反者将给予法律范围内 |
|-------------------------------------------------------|--------------------------------|--------------------------|
|                                                       |                                |                          |
|                                                       |                                |                          |
| <ul> <li>我同意该许可协议的条款</li> <li>我不同意该许可协议的条款</li> </ul> | t                              |                          |

点击下一步(N)>按钮继续安装程序

## NANR·南偌\_\_

1.2.3 安装完成后有如下界面:

| ➡️电能质量分析系统V5_05 安装程序                                                           | ×      |
|--------------------------------------------------------------------------------|--------|
| <b>安装已完成</b><br>安装已成功完成。                                                       |        |
| <b>安装成功</b><br>电能质量分析系统V5_05 安装已完成。<br>感谢您选择 电能质量分析系统V5_05?<br>请单击"完成"退出该安装程序。 |        |
| (返回也) 完成化                                                                      | 取消 (2) |

点击完成(F)结束安装

1.3 软件卸载

执行:开始→程序→【电能质量分析系统 V5\_05】→【卸载 电能质量分析系统 V5\_05】, 即可卸载.

如果安装路径下有未删除的文件,请手动删除.

1.4 软件运行

点击【开始】菜单,选"程序\电能质量分析系统 V5\_05"

点击"电能质量分析系统 V5\_05",程序开始运行。

## NANR·南倍\_\_\_\_

### 1.5 主界面

| 彡 电能质量分析系统<br>文件(E)数据(D)工具(T)帮I Ⅲ № ● ● ● ● ● ● ● ● ● ● ● ● ● ● ● ● ● ● | ծի (Ш)<br><b>?</b>                                                                          | <u> </u> |
|-------------------------------------------------------------------------|---------------------------------------------------------------------------------------------|----------|
|                                                                         | 本系统目前共记录 2 台设备的检测数据<br>共计测量 9 次<br>最早一次测量时间 10年01月20日 10时 32分<br>最后一次测量时间 10年01月20日 10时 44分 |          |
|                                                                         |                                                                                             |          |
| 就绪                                                                      |                                                                                             | 反本:5.05  |

### 第二章 添加/修改/删除线路

一个设备可能测量多个线路,在导入的时候要把不同的数据归属到不同的线路,这样才能确定限值,正确进行电能质量分析,在软件中添加/修该/删除线路请点击按钮第,弹出如下窗口:

| 线路ID | 单位名称      | 线路名称  | 地址          | 标准电压 | 基准短路    |
|------|-----------|-------|-------------|------|---------|
| 1    | 深圳南山蛇口供电局 | 蛇口供电局 | 深圳南山蛇口工业5路. | 380∨ | 100(M∨A |
|      |           |       |             |      |         |
|      |           |       |             |      |         |
|      |           |       |             |      |         |
|      |           |       |             |      |         |
| •    |           |       |             |      |         |

点击[新增]按钮,弹出如下输入界面:

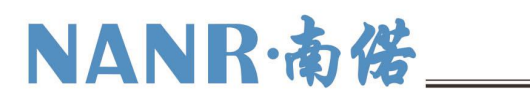

| 銭路名称:  |        |          |              |    |
|--------|--------|----------|--------------|----|
| 电压等级:  | 380V   | <u>•</u> | 額定频率(Hz):    | 50 |
| 基准短路容量 | (MVA): |          | 最小短路容量(MVA): |    |
| 用电协议容量 | (MVA): |          | 供电设备容量(MVA): |    |

输入正确的信息后点击[保存]按钮即可.

#### 2.1 修改线路信息:

选中相应的线路,点击[修改]按钮,弹出如下输入界面:

| 地点:    | 深圳南山蛇口工业5路    |              |
|--------|---------------|--------------|
| 线路名称:  | 蛇口供电局         |              |
| 电压等级:  | 380V <b>•</b> | 额定频率(Hz): 50 |
| 基准短路容量 | 建(MVA): 100   |              |
| 用电协议容量 | 量(MVA): 1     |              |

修改完毕后点击[保存]按钮即可.

#### 2.2 删除线路信息:

选中相应的线路,点击[删除]按钮,即可删除线路.

#### 第三章 导入数据

功能描述: 仪表的数据导入在 U 盘后, 用户只要将 U 盘插入计算机, 然后执行该功能即可将数据导入本系统中.

操作步骤:

执行【文件】菜单-【导入数据】命令,或者点击导入按钮 题,

弹出选择线路窗口

# NANR·南偌\_\_\_\_

| × | 我路信息     王     王 |           |       |             |                |          |  |  |
|---|----------------------------------------------------------------------------------------------------|-----------|-------|-------------|----------------|----------|--|--|
|   | 线路ID                                                                                                    | 单位名称      | 线路名称  | 地址          | 标准电压           | 基准短路容    |  |  |
|   | <b>⊻</b> 1                                                                                                    | 深圳南山蛇口供电局 | 蛇口供电局 | 深圳南山蛇口工业5路。 | 380∨           | 100(MVA) |  |  |
|   |                                                                                                    |           |       |             |                |          |  |  |
|   |                                                                                                    |           |       |             |                |          |  |  |
|   |                                                                                                    |           |       |             |                |          |  |  |
|   |                                                                                                    |           |       |             |                |          |  |  |
|   |                                                                                                    |           |       |             |                |          |  |  |
|   |                                                                                                    |           |       |             |                |          |  |  |
|   |                                                                                                    |           |       |             |                |          |  |  |
|   |                                                                                                    |           |       |             |                |          |  |  |
| J | •                                                                                                    |           |       |             |                |          |  |  |
|   |                                                                                                    | 新協 修改 1   | 無吃全 1 | (法定线路) 关    | स्त्र <b>(</b> | 7        |  |  |
|   |                                                                                                    |           |       |             |                |          |  |  |
| ~ |                                                                                                    |           |       |             |                |          |  |  |

点击导入数据对应的线路(如果没有线路,请参考第三章),然后点击[选定线路]按钮,弹 出【导入文件】对话框:

| 导入数据     |                                                                                                    |                     |           | ? ×    |
|----------|----------------------------------------------------------------------------------------------------|---------------------|-----------|--------|
| 查找范围(I): | 🗀 3510源代码_中文简                                                                                                  | 「体版 (∀3_00在3560的5 ▼ | + 🗈 💣 🎟 - |        |
| 表        | AVI<br>data<br>DataBase<br>dll<br>Embed<br>EXCEL<br>EXCELplate<br>ICON<br>NewDataBase<br>ReadMe<br>安装包<br>测试数据 |                     |           |        |
|          | 文件名 (8):                                                                                                    |                     | <u> </u>  | 打开 (0) |
|          | 文件类型(I): 电能                                                                                                    | 数据文件(.pqd)          |           | 取消     |
|          | <b>一</b> 以                                                                                                    | 只读方式打开 (2)          |           | 1.     |

用户选择路径后,然后再选择文件,文件可以多选(如果是同一条线路的数据,建议用户一次全部选择导入),按[Ctrl]键,可以选择不连续的文件,按[Shift]键可以选择连续的文件, 支持鼠标框选.如下图:

# NANR·南倍\_\_\_\_\_

| 导入数据                                                                                                    |                                                                                                    | 2 × |
|----------------------------------------------------------------------------------------------------|----------------------------------------------------------------------------------------------------|-----|
| 查找范围( <u>I</u> ):                                                                                                    | 🕞 可移动磁盘 (G:) 🚽 🖙 🖻 💣 Ⅲ▼                                                                                                    |     |
| 表最近的文档<br>(で)<br>東面<br>()<br>変)<br>変)<br>文档<br>()<br>変)<br>変)<br>一般<br>()<br>()<br>()<br>()<br>()<br>()<br>()<br>()<br>()<br>() | 04151509.PQD<br>04151518.PQD<br>DIP0005B.PQD<br>REC0001A.PQD                                                                                      |     |
|                                                                                                    | 文件名 (g):       "04151509. PQD" "04151518. PQD" "DIP000!▼       打开 (c)         文件类型 (c):       电能数据文件 (.pqd)       ▼         □ 以只读方式打开 (b)       ▼ | 2   |

然后点击[打开(0)],导入完成后,系统弹出对话框提示

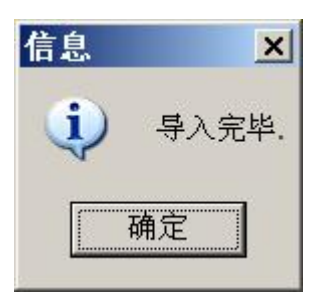

点击【确定】,关闭提示对话框.

## NANR·南偌\_\_

#### 第四章 数据浏览

执行【数据】菜单-【所有数据…】命令,或者点击导出报表按钮2000,弹出【数据索引】界

面如下:

| ■数据索引          |                   |                     |      |         |      |           |              |                          |  |  |  |
|----------------|-------------------|---------------------|------|---------|------|-----------|--------------|--------------------------|--|--|--|
| 一测量设备一         |                   | □ 全诜                |      |         |      |           |              |                          |  |  |  |
|                | 1 至远              | 测量时间                | 测量类型 | 持续时间    | 额定电压 | 线路ID      | 线路名称         | 地点                       |  |  |  |
| 设备编号           | 测量次数              | 2009-03-27 16:25:41 | 基本测量 | 0时1分7秒  | 380  | 17        | 1            | 1                        |  |  |  |
|                | 3                 | 2009-03-27 16:25:27 | 基本测量 | 0时0分2秒  | 380  | 17        | 1            | 1                        |  |  |  |
|                | 1                 | 2009-03-27 16:24:36 | 基本测量 | 0时0分24秒 | 380  | 17        | 1            | 1                        |  |  |  |
|                |                   |                     |      |         |      |           |              |                          |  |  |  |
|                |                   |                     |      |         |      |           |              |                          |  |  |  |
|                |                   |                     |      |         |      |           |              |                          |  |  |  |
|                |                   |                     |      |         |      |           |              |                          |  |  |  |
|                |                   |                     |      |         |      |           |              |                          |  |  |  |
|                |                   |                     |      |         |      |           |              |                          |  |  |  |
|                |                   |                     |      |         |      |           |              |                          |  |  |  |
|                |                   |                     |      |         |      |           |              |                          |  |  |  |
|                |                   |                     |      |         |      |           |              |                          |  |  |  |
|                |                   |                     |      |         |      |           |              |                          |  |  |  |
|                |                   |                     |      |         |      |           |              |                          |  |  |  |
|                |                   |                     |      |         |      |           |              |                          |  |  |  |
|                |                   |                     |      |         |      |           |              |                          |  |  |  |
|                |                   |                     |      |         |      |           |              |                          |  |  |  |
|                |                   |                     |      |         |      |           |              |                          |  |  |  |
|                |                   |                     |      |         |      |           |              |                          |  |  |  |
|                |                   | •                   |      |         |      |           |              |                          |  |  |  |
| 1              |                   |                     |      |         |      |           |              |                          |  |  |  |
| 提示:单击列<br>双击测: | 标题可以排序<br>量时间也可以: | 查看                  |      |         | 查看   | ı<br>⊻) ş | 出报表(E)     田 | × 新<br>(1)<br>(1)<br>(1) |  |  |  |

#### 4.1 删除

在"数据索引列表区"中,把需要删除的数据钩选☑,然后点击【删除(D)】按钮,即可删除

然后弹出确认删除对话框

点击【确定】删除数据,点击【取消】不删除.

注:如果需要全部删除,用户只需要点击【全选】即可选择全部数据,然后删除

4.2 査看

在"数据索引列表区"中,选中需要导出的数据索引然后点击【查看(V)】按钮

4.3 导出报表

在"数据索引列表区"中,双击测量时间或者选中需要导出的数据索引然后点击【导出报表(E)】按钮,数据即可自动导出到 Excel 中,并保存起来,下次可以直接打开该报表,不需要再次导入.

# NANR·南偌\_\_

导出时候已经按照 A4 纸标准 排好版式,可以直接打印

### 注意:如果您需要使用导出报表功能,请先装 Microsoft Excel(2000 以上版本)。

#### 第五章 工具和帮助

当数据导入删除次数过多时候,数据库中会存在冗余数据,影响系统速度,建议用户每隔一 定时间(例如:一周)压缩一次数据库或者多次删除数据后压缩一次数据库,(操作步骤:【工具】 菜单下的【压缩数据库】命令,或者直接点击压缩数据库按钮).

如果用户使用该软件发现缺陷,可联系我司相关人员,联系之前请用户记录下版本号,便
 于技术人员尽快修正.(执行【帮助】菜单下的【关于】命令查看版本号)